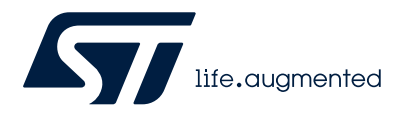

AN5701

Application note

# Introduction to STM32Cube MCU Package examples for STM32U5 MCUs

### Introduction

The STM32CubeU5 MCU Package is delivered with a rich set of examples running on STMicroelectronics boards. The examples are organized by boards. They are provided with preconfigured projects for the main supported toolchains (refer to Figure 1. STM32CubeU5 firmware components).

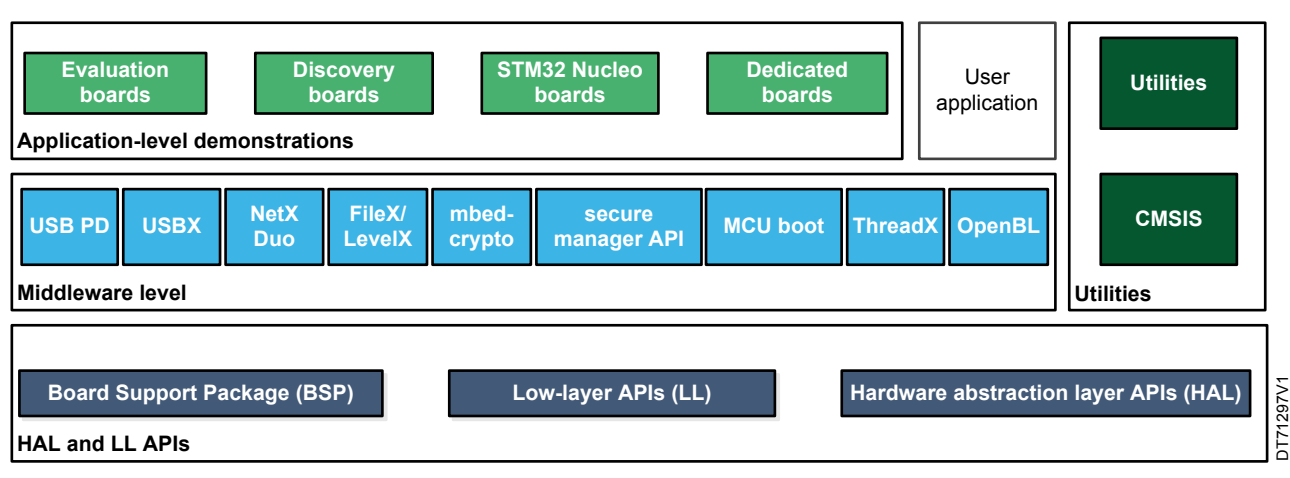

#### Figure 1. STM32CubeU5 firmware components

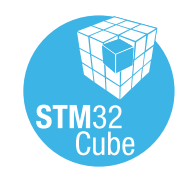

#### **Reference documents** 1

The following items make up a reference set for the examples presented in this application note:

- The latest release of the STM32CubeU5 MCU Package for the 32-bit microcontrollers in the STM32U5 series based on the Arm<sup>®</sup> Cortex<sup>®</sup>-M processor with Arm<sup>®</sup>TrustZone<sup>®</sup>
- Getting started with STM32CubeU5 for STM32U5 Series (UM2883)
- Description of STM32U5 HAL and low-layer drivers (UM2911)
- Getting started with STM32CubeU5 TFM application (UM2851)
- Overview of secure boot and secure firmware update solution on Arm<sup>®</sup> TrustZone<sup>®</sup> STM32 series microcontrollers (AN5447)
- Note: Arm and TrustZone are registered trademarks of Arm Limited (or its subsidiaries) in the US and/or elsewhere.

arm

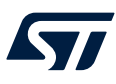

## 2 STM32CubeU5 examples

The examples are classified depending on the STM32Cube level that they apply to. They are named as follows:

#### Examples

These examples use only the HAL and BSP drivers (middleware not used). Their objective is to demonstrate the product or peripheral features and usage. They are organized per peripheral (one folder per peripheral, such as TIM). Their complexity level ranges from the basic usage of a given peripheral, such as PWM generation using a timer, to the integration of several peripherals, such as how to use DAC for a signal generation with synchronization from TIM6 and DMA. The usage of the board resources is reduced to the strict minimum.

#### Examples\_LL

These examples use only the LL drivers (HAL drivers and middleware components not used). They offer an optimum implementation of typical use cases of the peripheral features and configuration sequences. The examples are organized per peripheral (one folder for each peripheral, such as TIM) and are principally deployed on Nucleo boards.

#### Examples\_MIX

These examples use only HAL, BSP, and LL drivers (Middleware components are not used). They aim at demonstrating how to use both HAL and LL APIs in the same application in order to combine the advantages of both APIs:

- HAL offers high-level function-oriented APIs with high portability level by hiding product/IPs complexity for end-users.
- LL provides low-level APIs at the register level with better optimization.

The examples are organized per peripheral (one folder for each peripheral, such as TIM) and are exclusively deployed on Nucleo boards.

#### Applications

The applications demonstrate product performance and how to use the available middleware stacks. They are organized either by middleware (one folder per middleware, such as Azure<sup>®</sup> RTOS ThreadX) or product feature that requires high-level firmware bricks (such as LPBAM). The integration of applications that use several middleware stacks is also supported.

#### Demonstrations

The demonstrations aim at integrating and running the maximum number of peripherals and middleware stacks to showcase the product features and performance.

#### Template project

The template project is provided to enable the user to quickly build a firmware application using HAL and BSP drivers on a given board.

#### Template\_LL project

The template LL projects are provided to enable the user to quickly build a firmware application using LL drivers on a given board.

The examples are located under SIM32Cube\_FW\_U5\_VX.Y.Z\Projects\.

The examples in the default product configuration with the Arm<sup>®</sup> TrustZone<sup>®</sup> disabled have the same structure:

- \*\Inc folder, containing all header files
- \*\Src folder, containing the sources code
- \*\EWARM, \*\MDK-ARM, and \*\STM32CubeIDE folders, containing the preconfigured project for each toolchain
- \*\README.md and \*\readme.html file, describing the example behavior and the environment required to run the example

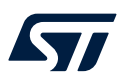

The examples with the Arm<sup>®</sup> TrustZone<sup>®</sup> enabled are suffixed with "\_TrustZone" (except TFM applications) and have the same structure:

- \*\Secure\Inc folder, containing all secure project header files
- \*\Secure\Src and \*\Secure\_nsclib\ folders, containing all secure project sources code
- \*\NonSecure\Inc folder, containing all nonsecure project header files
- \*\NonSecure\Src folder, containing all nonsecure project sources code
- \*\EWARM, \*\MDK-ARM, and \*\STM32CubeIDE folders, containing the preconfigured project for each toolchain
- \*\README.md and \*\readme.html files, describing the example behavior and the environment required to run the example

To run the example, proceed as follows:

- 1. Open the example using your preferred toolchain.
- 2. Rebuild all files and load the image into target memory.
- 3. Run the example by following the \*\README.md and \*\readme.html instructions.

Refer to "Development toolchains and compilers" and "Supported devices and evaluation boards" sections of the firmware package release notes to know more about the software/hardware environment used for the MCU Package development and validation. The correct operation of the provided examples is not guaranteed in other environments, for example, when using different compilers or board versions.

The examples can be tailored to run on any compatible hardware: simply update the BSP drivers for your board, provided it has the same hardware functions (LED, LCD, pushbuttons, and others). The BSP is based on a modular architecture that can be easily ported to any hardware by implementing low-level routines.

Table 1. STM32CubeU5 firmware examples contains the list of examples provided with the STM32CubeU5 MCU Package.

In this table, the label <sup>MX</sup> means that the projects are created using STM32CubeMX, the STM32Cube initialization code generator. Those projects can be opened with this tool to modify the projects themselves. The other projects are manually created to demonstrate the product features. In this table, the label TrustZone<sup>®</sup> means that the projects are created for devices with Arm<sup>®</sup> TrustZone<sup>®</sup> enabled. Read the project \*\README.md and \*\readme.html files for user option bytes configuration.

Note:

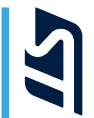

#### Table 1. STM32CubeU5 firmware examples

#### STM32CubeMX-generated examples are highlighted with the icon .....

| Level        | Module name | Project name                      | Description                                                                                                    | STM32U5A9J-DK | STM32U5G9J-DK1 | STM32U5G9J-DK2 | STM32U575I-EV | NUCLEO-U5A5ZJ-Q | NUCLEO-U575ZI-Q | NUCLEO-U545RE-Q | B-U585I-IOT02A |
|--------------|-------------|-----------------------------------|----------------------------------------------------------------------------------------------------|---------------|----------------|----------------|---------------|-----------------|-----------------|-----------------|----------------|
|              |             | TrustZoneDisabled                 | This project provides a reference template based on the STM32Cube HAL API that can be used to build any firmware application when security is not enabled (TZEN=0).                         | >             | (              | X              | X             | X               | X               | X               | X              |
| Templates    | -           | TrustZoneEnabled                  | This project provides a reference template based on the STM32Cube HAL API that can be used to build any firmware application when TrustZone® security is activated **(option bit TZEN=1)**. | X             | (              | X              | X             | X               | X               | X               | X              |
|              |             | Total number o                    | of templates: 14                                                                                                    | 2             |                | 2              | 2             | 2               | 2               | 2               | 2              |
| Templates_LL | -           | TrustZoneDisabled                 | This project provides a reference template through the LL API that<br>can be used to build any firmware application.                                                                        | X             | •              | X              | X             | X               | X               | X               | X              |
|              |             | Total number o                    | f templates_II: 7                                                                                                    | 1             |                | 1              | 1             | 1               | 1               | 1               | 1              |
|              | -           | BSP                               | How to use the different BSP drivers of the board.                                                                                                    | ×             | •              | X              | X             | -               | -               | -               | x              |
|              |             | ADC_AnalogWatchdog                | How to use an ADC peripheral with an ADC analog watchdog to<br>monitor a channel and detect when the corresponding conversion<br>data is outside the window thresholds.                     | -             |                | -              | -             | -               | MX              | -               | -              |
|              |             | ADC_DMA_Transfer                  | How to configure and use the ADC2 to convert an external analog<br>input and get the result using a DMA transfer through the HAL API.                                                       | -             |                | -              | -             | -               | MX              | -               | -              |
|              | AUC         | ADC_DifferentialMode              | How to configure and use the ADC1 to convert an external analog input in differential mode, difference between external voltage on VinN and VinP.                                           | -             |                | -              | -             | -               | MX              | -               | -              |
| Examples     |             | ADC_SingleConversion_TriggerSW_IT | How to use ADC to convert a single channel at each SW start, conversion performed using a programming model: interrupt.                                                                     | -             |                | -              | -             | -               | MX              | -               | -              |
|              | COMP        | COMP_Interrupt                    | How to use a comparator peripheral to compare a voltage level applied on a GPIO pin to the internal voltage reference (VREFINT), in interrupt mode.                                         | -             |                | -              | -             | -               | MX              | -               | -              |
|              | CORDIC      | CORDIC_Sin_DMA                    | How to use the CORDIC peripheral to calculate an array of sines in DMA mode.                                                                                                    | -             |                | -              | -             | -               | MX              | -               | -              |
|              | CORTEX      | CORTEXM_ModePrivilege             | How to modify the thread mode privilege access and stack. Thread mode is entered on reset or when returning from an exception.                                                              | -             |                | -              | -             | -               | MX              | -               | -              |
|              | COMEX       | CORTEXM_SysTick                   | How to use the default SysTick configuration with a 1 ms timebase to toggle LEDs.                                                                                                    | -             |                | -              | -             | -               | MX              | -               | -              |

AN5701 STM32CubeU5 examples

| Level    | Module name | Project name                                                                                   | Description                                                                                                    | STM32U5A9J-DK | STM32U5G9J-DK1 | STM32U5G9J-DK2 | STM32U575I-EV | NUCLEO-U5A5ZJ-Q | NUCLEO-U575ZI-Q | NUCLEO-U545RE-Q | B-U585I-IOT02A |
|----------|-------------|------------------------------------------------------------------------------------------------|----------------------------------------------------------------------------------------------------|---------------|----------------|----------------|---------------|-----------------|-----------------|-----------------|----------------|
|          |             | CRC_Bytes_Stream_7bit_CRC                                                                      | How to configure the CRC using the HAL API. The CRC (cyclic redundancy check) calculation unit computes 7-bit CRC codes derived from buffers of 8-bit data (bytes).                                                                                 | -             |                | -              | -             | -               | MX              | -               | -              |
|          | CRC         | CRC_Example                                                                                    | How to configure the CRC using the HAL API. The CRC (cyclic redundancy check) calculation unit computes the CRC code of a given buffer of 32-bit data words, using a fixed generator polynomial (0x4C11DB7).                                        | -             |                | -              | -             | -               | MX              | -               | _              |
|          |             | CRC_UserDefinedPolynomial                                                                      | How to configure the CRC using the HAL API. The CRC (cyclic redundancy check) calculation unit computes the 8-bit CRC code for a given buffer of 32-bit data words, based on a user-defined generating polynomial.                                  | -             |                | -              | -             | -               | MX              | -               | _              |
|          |             | CRYP_AES_GCM                                                                                   | How to use the CRYPTO peripheral to encrypt and decrypt data using AES with Galois/Counter mode (GCM).                                                                                                    | -             |                | -              | -             | -               | -               | -               | MX             |
|          | CRYP        | CRYP_SAES_ECB_CBC                                                                              | How to use the SecureAES coprocessor (SAES) peripheral to encrypt<br>and decrypt data using AES, ECB, and CBC algorithms when security<br>is not enabled (TZEN=0).                                                                                  | -             |                | -              | -             | -               | -               | -               | MX             |
|          |             | CRYP_SAES_SharedKey                                                                            | How to use the secure AES coprocessor (SAES) peripheral to share application keys with the AES peripheral.                                                                                                    | -             |                | -              | -             | -               | -               | -               | МХ             |
| Examples |             | CRYP_SAES_WrapKey                                                                              | How to use the secure AES coprocessor (SAES) peripheral to wrap application keys using the hardware secret key DHUK then use it to encrypt in polling mode.                                                                                         | -             |                | -              | -             | -               | -               | -               | MX             |
|          | DAC         | DAC_SignalsGeneration_DMA                                                                      | How to use the DAC peripheral to generate sine signal using the DMA controller.                                                                                                    | -             |                | -              | -             | -               | MX              | -               | _              |
|          | 2.10        | DAC_SimpleConversion                                                                           | How to use the DAC peripheral to do a simple conversion.                                                                                                    | -             |                | -              | -             | -               | MX              | -               | -              |
|          | DCACHE      | DCACHE_Maintenance                                                                             | How to do data cache maintenance on a shared memory buffer accessed by 2 masters (CPU and DMA).                                                                                                    | -             |                | -              | MX            | -               | -               | -               | _              |
|          | DCMI        | DCMI_ContinousCap_<br>EmbeddedSynchMode                                                        | This example provides a description of how to configure the DCMI peripheral in Continuous Mode and EmbeddedSynchronization mode, with suspend and resume of the frame capture based on the STM32Cube HAL API when security is not enabled (TZEN=0). | -             |                | -              | MX            | -               | -               | -               | -              |
|          |             | DLYB_OSPI_NOR_FastTuning     How to use delay block (DLYB) with a fast tuning.                 | -                                                                                                    |               | -              | MX             | -             | -               | -               | _               |                |
|          | DLTB        | DLYB DLYB_OSPI_PSRAM_ExhaustiveTuning How to use delay block (DLYB) with an exhaustive tuning. | -                                                                                                    |               | -              | -              | -             | -               | -               | МХ              |                |
|          | DMA         | DMA_DataHandling                                                                               | How to use the DMA controller to do data handling between<br>transferred data from the source and transfer to the destination<br>through the HAL API.                                                                                               | -             |                | -              | -             | -               | MX              | MX              | -              |

AN5701 STM32CubeU5 examples

| Level    | Module name | Project name                     | Description                                                                                                    | STM32U5A9J-DK<br>STM32U5C91 DK4 | STM32U5G9J-DK2 | STM32U575I-EV | NUCLEO-U5A5ZJ-Q | NUCLEO-U575ZI-Q | NUCLEO-U545RE-Q | B-U585I-IOT02A |
|----------|-------------|----------------------------------|----------------------------------------------------------------------------------------------------|---------------------------------|----------------|---------------|-----------------|-----------------|-----------------|----------------|
|          |             | DMA_FLASHToRAM                   | How to use a DMA to transfer a word data buffer from flash memory to embedded SRAM through the HAL API.                                                                                                    | MX                              | MX             | -             | MX              | МХ              | MX              | -              |
|          | DMA         | DMA_LinkedList                   | How to use the DMA to perform a list of transfers. The transfer list is organized as linked-list, each time the current transfer ends the DMA automatically reloads the next transfer parameters, and starts it (without CPU intervention).                                  | -                               | -              | -             | -               | MX              | -               | -              |
|          |             | DMA_RepeatedBlock                | How to configure and use the DMA HAL API to perform repeated block transactions.                                                                                                    | -                               | -              | MX            | -               | -               | -               | -              |
|          |             | DMA_Trigger                      | How to configure and use the DMA HAL API to perform DMA triggered transactions.                                                                                                    | -                               | -              | MX            | -               | -               | -               | -              |
|          | DMA2D       | DMA2D_BlendingWithAlphaInversion | This example provides a description of how to configure the DMA2D peripheral in Memory_to_Memory with blending transfer and alpha inversion mode based on the STM32Cube HAL API when security is not enabled (TZEN=0).                                                       | -                               | -              | MX            | -               | -               | -               | -              |
|          | DSI         | DSI_ULPM_DataClock               | This example provides a description of how to use the embedded LCD DSI controller (using IPs LTDC and DSI host) to drive the<br>**J025FICN0201W (480x480)** display mounted on an MB1892<br>board and manage entry and exit in DSI ULPM mode on data lane<br>and clock lane. | MX                              | -              | -             | -               | -               | -               | -              |
| Examples |             | DSI_VideoMode_SingleBuffer       | This example provides a description of how to use the embedded LCD DSI controller (using IPs LTDC and DSI host) to drive the<br>**J025FICN0201W (480x480)** display mounted on an MB1892 board.                                                                              | MX                              | -              | -             | -               | -               | -               | -              |
|          | FDCAN       | FDCAN_Loopback                   | How to configure the FDCAN to operate in loopback mode.                                                                                                    | -                               | -              | MX            | -               | -               | -               | -              |
|          |             | FLASH_ChangeOptionBytes          | How to configure and use the FLASH HAL API to change the STM32U5 devices option bytes.                                                                                                    | -                               | -              | -             | -               | X               | -               | -              |
|          | FLASH       | FLASH_EraseProgram               | FLASH_EraseProgram       How to configure and use the FLASH HAL API to erase and program the internal flash memory .                                                                                                    | MX                              | МХ             | -             | -               | МХ              | MX              | -              |
|          |             | FLASH_EraseProgram_TrustZone     | How to configure and use the FLASH HAL API to erase and program the internal flash memory when TrustZone® security is activated **(option bit TZEN=1)**.                                                                                                    | -                               | -              | -             | -               | X               | -               | -              |
|          | FMAC        | FMAC_IIR_PollingToDMA            | How to use the FMAC peripheral to perform an IIR filter from polling mode to DMA mode.                                                                                                    | -                               | -              | -             | -               | MX              | -               | -              |
|          | FMC         | FMC_SRAM                         | This example describes how to configure the FMC controller to access the SRAM memory based on the STM32Cube HAL API that can be used to build any firmware application when security is not enabled (TZEN=0).                                                                | -                               | -              | МХ            | -               | -               | -               | -              |

AN5701 STM32CubeU5 examples

| Level    | Module name                                                                                                    | Project name                                                                                                    | Description                                                                                                    | STM32U5A9J-DK | STM32U5G9J-DK1 | STM32U5G9J-DK2 | STM32U575I-EV | NUCLEO-U5A5ZJ-Q | NUCLEO-U575ZI-Q | NUCLEO-U545RE-Q | B-U585I-IOT02A |
|----------|----------------------------------------------------------------------------------------------------|----------------------------------------------------------------------------------------------------|----------------------------------------------------------------------------------------------------|---------------|----------------|----------------|---------------|-----------------|-----------------|-----------------|----------------|
|          | FMC                                                                                                    | FMC_SRAM_ReadWrite_DMA                                                                                                    | This example describes how to configure the FMC controller and the DMA to access the SRAM memory based on the STM32Cube HAL API when security is not enabled (TZEN=0). | -             |                | -              | MX            | -               | -               | -               | -              |
|          | GFXTIM                                                                                                    | GFXTIM_InterruptOnAbsoluteLine                                                                                                    | Use of a GFXTIM peripheral to generate interrupts for specific absolute lines.                                                                                         | -             |                | MX             | -             | -               | -               | -               | -              |
|          |                                                                                                    | GPIO_EXTI                                                                                                    | How to configure external interrupt lines.                                                                                                    | -             |                | -              | -             | -               | MX              | -               | MX             |
|          | GPIO                                                                                                    | GPIO_IOToggle                                                                                                    | How to configure and use GPIOs through the HAL API.                                                                                                    | Μ             | X              | MX             | MX            | MX              | MX              | MX              | MX             |
|          |                                                                                                    | GPIO_IOToggle_TrustZone                                                                                                    | How to use HAL GPIO to toggle secure and unsecure IOs when TrustZone® security is activated (option bit TZEN=1).                                                       | -             |                | -              | -             | -               | MX              | -               | MX             |
|          | 0170                                                                                                    | GTZC_MPCWM_IllegalAccess_TrustZone                                                                                                    | How to use GTZC MPCWM-TZIC to build any example when TrustZone® security is activated **(option bit TZEN=1)**.                                                         | -             |                | -              | MX            | -               | -               | -               | -              |
| Examples | GIZC                                                                                                    | GTZC_TZSC_MPCBB_TrustZone                                                                                                    | How to use HAL GTZC MPCBB to build any example with illegal access detection when TrustZone® security is activated **(option bit TZEN=1)**.                            | -             |                | -              | -             | -               | MX              | -               | -              |
| Exampleo |                                                                                                    | HAL_TimeBase_RTC_ALARM                                                                                                    | How to customize HAL using RTC alarm as main source of time base, instead of Systick.                                                                                  | -             |                | -              | -             | -               | MX              | -               | -              |
|          | HAL                                                                                                    | HAL_TimeBase_RTC_WKUP                                                                                                    | How to customize HAL using RTC wake-up as the main source of time base, instead of Systick.                                                                            | -             |                | -              | -             | -               | MX              | -               | -              |
|          |                                                                                                    | HAL_TimeBase_TIM                                                                                                    | How to customize HAL using a general-purpose timer as the main source of time base, instead of Systick.                                                                | -             |                | -              | -             | -               | MX              | -               | -              |
|          | HASH                                                                                                    | HASH     HASH_HMAC_SHA1MD5     How to use the HASH peripheral to hash data with HMAC SHA-1 and HMAC MD5 algorithms.                               | -                                                                                                    |               | -              | -              | -             | MX              | -               | -               |                |
| _        |                                                                                                    | I2C_TwoBoards_AdvComIT       How to handle several I²C data buffer transmissions/receptions between a master and a slave device using interrupts. | -                                                                                                    |               | -              | -              | -             | MX              | -               | -               |                |
|          | I2C     I2C_TwoBoards_ComDMA     How to handle I <sup>2</sup> C data buffer transmission/reception between two boards in DMA mode. | -                                                                                                    |                                                                                                    | -             | -              | -              | MX            | -               | -               |                 |                |
|          |                                                                                                    | I2C_TwoBoards_ComDMA_<br>Autonomous_Master                                                                                                    | How to handle I <sup>2</sup> C data buffer transmission/reception autonomously between two boards in DMA mode through the GPDMA1_Channel_3 trigger.                    | -             |                | -              | -             | -               | MX              | -               | -              |

N5701 - Rev

page 8/27

AN5701 STM32CubeU5 examples

| Level    | Module name | Project name                                                                                                    | Description                                                                                                    | STM32U5A9J-DK                                                                                                    | STM32U5G9J-DK1 | STM32U5G9J-DK2                                                                                                    | STM32U575I-EV | NUCLEO-USA5ZJ-Q | NUCLEO-U575ZI-Q | NUCLEO-U545RE-Q | B-U585I-IOT02A |
|----------|-------------|----------------------------------------------------------------------------------------------------|----------------------------------------------------------------------------------------------------|----------------------------------------------------------------------------------------------------|----------------|----------------------------------------------------------------------------------------------------|---------------|-----------------|-----------------|-----------------|----------------|
|          |             | I2C_TwoBoards_ComDMA_<br>Autonomous_Slave                                                                                                    | How to handle I <sup>2</sup> C data buffer transmission/reception autonomously between two boards in DMA mode through the GPDMA1_Channel_3 trigger.                                             | -                                                                                                    |                | -                                                                                                    | -             | -               | MX              | -               | -              |
|          |             | I2C_TwoBoards_ComDMA_LowPower                                                                                                    | How to handle I <sup>2</sup> C data buffer transmission/reception in low-power mode between two boards in DMA mode.                                                                             | -                                                                                                    |                | -                                                                                                    | -             | -               | МХ              | -               | -              |
|          |             | I2C_TwoBoards_ComIT                                                                                                    | How to handle I <sup>2</sup> C data buffer transmission/reception between two boards using interrupts.                                                                                          | -                                                                                                    |                | -                                                                                                    | -             | -               | MX              | MX              | -              |
|          | I2C         | I2C_TwoBoards_ComPolling                                                                                                    | How to handle I <sup>2</sup> C data buffer transmission/reception between two boards, in polling mode.                                                                                          | -                                                                                                    |                | -                                                                                                    | -             | -               | MX              | -               | -              |
|          |             | I2C_TwoBoards_RestartAdvComIT                                                                                                    | How to perform multiple I <sup>2</sup> C data buffer transmissions/receptions between two boards in interrupt mode and with restart condition.                                                  | -                                                                                                    |                | Image: Straig of the straig of the straig | -             | -               | MX              | -               | -              |
|          |             | I2C_TwoBoards_RestartComIT                                                                                                    | How to handle single I <sup>2</sup> C data buffer transmission/reception between two boards in interrupt mode and with restart condition.                                                       | -                                                                                                    |                | -                                                                                                    | -             | -               | MX              | -               | -              |
| Franks   |             | I2C_WakeUpFromStop                                                                                                    | How to handle I <sup>2</sup> C data buffer transmission/reception between two boards using an interrupt when the device is in Stop mode.                                                        | -                                                                                                    |                | -                                                                                                    | -             | -               | MX              | MX              | -              |
| Examples | ICACHE      | ICACHE_Memory_Remap                                                                                                    | How to execute code from a remapped region configured through the ICACHE HAL driver.                                                                                                    | -                                                                                                    |                | -                                                                                                    | MX            | -               | -               | -               | -              |
|          | IMPO        | IWDG_Reset                                                                                                    | How to handle the IWDG reload counter and simulate a software fault that generates an MCU IWDG reset after a preset lapse of time.                                                              | -                                                                                                    |                | -                                                                                                    | -             | -               | MX              | -               | -              |
|          | iwbG        | IWDG_WindowMode                                                                                                    | How to periodically update the IWDG reload counter and simulate a software fault that generates an MCU IWDG reset after a preset lapse of time.                                                 | -                                                                                                    |                | -                                                                                                    | -             | -               | MX              | -               | -              |
|          | 1950        | JPEG_DecodingFromFLASH_DMA                                                                                                    | This example demonstrates how to decode a JPEG image stored in the internal flash memory using the JPEG hardware decoder in DMA mode. The decoded image is stored in the internal flash memory. | s how to decode a JPEG image stored in<br>ising the JPEG hardware decoder in DMA<br>is stored in the internal flash memory. |                | MX                                                                                                    | -             | -               | -               | -               | -              |
|          | JPEG        | JPEG<br>JPEG_EncodingFromFLASH_DMA<br>This example demonstrates how to encode an RGB image stored in<br>the internal flash memory using the JPEG hardware encoder in DMA<br>mode and save it in the internal flash memory. | -                                                                                                    |                                                                                                    | MX             | -                                                                                                    | -             | -               | -               | -               |                |
|          |             | LPTIM_IC_LSE         This example shows how to use the LPTIM peripheral to measure the frequency of an external signal in low-power mode using the LSE as a counter clock, through the HAL LPTIM API.                      | -                                                                                                    |                                                                                                    | -              | -                                                                                                    | -             | MX              | -               | -               |                |
|          | LPTIM       | LPTIM_PWM_LSE                                                                                                    | This example describes how to configure and use LPTIM to generate a PWM in low power mode using the LSE as a counter clock, through the HAL LPTIM API.                                          | -                                                                                                    |                | -                                                                                                    | -             | -               | MX              | -               | -              |

AN5701 STM32CubeU5 examples

N5701 - Rev

page 9/27

| Level    | Module name                                                                                                    | Project name               | Description                                                                                                    | STM32U5A9J-DK | STM32U5G9J-DK1 | STM32U5G9J-DK2 | STM32U575I-EV | NUCLEO-U5A5ZJ-Q | NUCLEO-U575ZI-Q | NUCLEO-U545RE-Q | B-U585I-IOT02A |
|----------|----------------------------------------------------------------------------------------------------|----------------------------|----------------------------------------------------------------------------------------------------|---------------|----------------|----------------|---------------|-----------------|-----------------|-----------------|----------------|
|          | MDE                                                                                                    | ADF_AudioRecorder          | This example shows how to use the MDF HAL API (ADF instance) to<br>perform mono audio recording.                                                                                                    | -             |                | -              | MX            | -               | -               | -               | -              |
|          | MDF                                                                                                    | ADF_AudioSoundDetector     | This example shows how to use the MDF HAL API (ADF instance) to use audio sound activity detection.                                                                                                    | -             |                | -              | -             | -               | -               | -               | MX             |
|          |                                                                                                    | OSPI_HyperRAM_MemoryMapped | How to use an OSPI HyperRAM memory in memory-mapped mode.                                                                                                    | -             |                | -              | MX            | -               | -               | -               | -              |
|          |                                                                                                    | OSPI_HyperRAM_ReadWrite_IT | Jointuse audio sound activity detection.ImplementImplementImplementImplement(MappedHow to use an OSPI HyperRAM memory in memory-mapped mode.ImplementImplement | -             | -              | -              | -             |                 |                 |                 |                |
|          |                                                                                                    | OSPI_NOR_AutoPolling_DTR   | How to use an OSPI NOR memory in automatic polling mode.                                                                                                    | -             |                | -              | -             | -               | -               | -               | MX             |
|          | OCTOSPI                                                                                                    | OSPI_NOR_MemoryMapped      | How to use an OSPI NOR memory in memory-mapped mode.                                                                                                    | -             |                | -              | MX            | -               | -               | -               | -              |
|          |                                                                                                    | OSPI_NOR_ReadWrite_DMA_DTR | How to use an OSPI NOR memory in DMA mode.                                                                                                    | -             |                | -              | -             | -               | -               | -               | MX             |
| Examples |                                                                                                    | OSPI_PSRAM_ExecuteInPlace  | How to execute code from OSPI memory after code loading.                                                                                                    | -             |                | -              | -             | -               | -               | -               | MX             |
|          |                                                                                                    | OSPI_PSRAM_MemoryMapped    | How to use an OSPI PSRAM memory in memory-mapped mode.                                                                                                    | -             |                | -              | MX            | -               | -               | -               | MX             |
|          | OPAMP                                                                                                    | OPAMP_Follower             | How to configure the OPAMP peripheral in follower mode interconnected with DAC and COMP.                                                                                                    | -             |                | -              | -             | -               | MX              | -               | -              |
|          | OSPI                                                                                                    | OSPI_NOR_MemoryMapped      | How to use an OSPI NOR memory in memory-mapped mode.                                                                                                    |               | (              | -              | -             | -               | -               | -               | -              |
|          | OTFDEC OTFDEC_Data_Decrypt<br>OTFDEC OTFDEC_Data_Decrypt                                                                                                    | -                          |                                                                                                    | -             | -              | -              | -             | -               | MX              |                 |                |
|          | PKA       PKA_ECCDoubleBaseLadder       How to use the PKA to run an ECC double base ladder operation.<br>This project is targeted to run on STM32U585AlIxQ devices on a B-U585I-IOT02A board from STMicroelectronics.         PKA       PKA_ECCProjective2Affine       How to use the PKA to run ECC projective to affine operation. This project is targeted to run on STM32U585xx devices on a B-U585I-IOT02A board from STMicroelectronics. | -                          |                                                                                                    | -             | -              | -              | -             | -               | MX              |                 |                |
|          |                                                                                                    | PKA_ECCProjective2Affine   | How to use the PKA to run ECC projective to affine operation. This project is targeted to run on STM32U585xx devices on a B-U585I-IOT02A board from STMicroelectronics.                                                                                                    | -             |                | -              | -             | -               | -               | -               | MX             |

N5701 - Rev

page 10/27

AN5701 STM32CubeU5 examples

| Level    | Module name            | Project name                                                                                                    | Description                                                                                                    | STM32U5A9J-DK<br>STM32U5G9J-DK1 | STM32U5G9J-DK2 | STM32U575I-EV | NUCLEO-U5A5ZJ-Q | NUCLEO-U575ZI-Q | NUCLEO-U545RE-Q | B-U585I-IOT02A |
|----------|------------------------|----------------------------------------------------------------------------------------------------|----------------------------------------------------------------------------------------------------|---------------------------------|----------------|---------------|-----------------|-----------------|-----------------|----------------|
|          | DKA                    | PKA_ECDSA_Sign                                                                                                    | How to compute a signed message regarding the elliptic curve digital signature algorithm (ECDSA).                                                                                    | -                               | -              | -             | -               | -               | -               | МХ             |
|          | ENA                    | PKA_ModExpProtected_IT                                                                                                    | How to use the PKA to run a protected modular exponentiation operation. This project is targeted to run on STM32U585AIIxQ devices on a B-U585I-IOT02A board from STMicroelectronics. | -                               | -              | -             | -               | -               | -               | MX             |
|          |                        | PWR_LPMODE_RTC                                                                                                    | How to enter the system in different available low power modes and wake up from these modes by using an interrupt from the RTC wake-<br>up timer.                                    | MX                              | MX             | -             | -               | MX              | -               | -              |
|          | סואים                  | PWR_ModesSelection                                                                                                    | How to configure the system using HAL drivers to measure the<br>current consumption in different low-power modes.                                                                    | -                               | -              | -             | -               | MX              | MX              | -              |
|          | PWK                    | PWR_SLEEP                                                                                                    | How to enter Sleep mode and wake up from this mode by using an interrupt.                                                                                                    | -                               | -              | -             | MX              | MX              | MX              | МХ             |
|          |                        | PWR_STANDBY                                                                                                    | How to enter Standby mode and wake up from this mode by using an external reset or the WKUP pin.                                                                                     | -                               | -              | -             | -               | MX              | MX              | МХ             |
| Examples | DAMOTO                 | RAMCFG_ECC_Error_Generation                                                                                                    | How to configure and use the RAMCFG HAL API to manage ECC errors via the RAMCFG peripheral.                                                                                          | MX                              | MX             | -             | -               | MX              | -               | -              |
| Examples | RAWORG                 | RAMCFG_WriteProtection                                                                                                    | How to configure and use the RAMCFG HAL API to configure the RAMCFG SRAM write protection page.                                                                                      | -                               | -              | MX            | -               | -               | -               | -              |
|          |                        | RCC_ClockConfig                                                                                                    | Configuration of the system clock (SYSCLK) and modification of the<br>clock settings in Run mode, using the RCC HAL API.                                                             | MX                              | MX             | MX            | MX              | MX              | -               | MX             |
|          | RCC                    | RCC_LSEConfig                                                                                                    | Enabling/disabling of the low-speed external (LSE) RC oscillator (about 32 kHz) at runtime , using the RCC HAL API.                                                                  | -                               | -              | -             | -               | MX              | -               | -              |
| -        |                        | RCC_LSIConfig       How to enable/disable the low-speed internal (LSI) RC oscillator (about 32 kHz) at runtime , using the RCC HAL API. | -                                                                                                    | -                               | -              | -             | MX              | -               | -               |                |
|          | PNC                    | RNG_MultiRNG                                                                                                    | Configuration of the RNG using the HAL API. This example uses the RNG to generate 32-bit long random numbers.                                                                        | -                               | -              | -             | -               | MX              | -               | -              |
|          | RNG<br>RNG_MultiRNG_IT | Configuration of the RNG using the HAL API. This example uses RNG interrupts to generate 32-bit long random numbers.                    | -                                                                                                    | -                               | -              | -             | MX              | -               | -               |                |
|          | RTC                    | RTC_ActiveTamper                                                                                                    | Configuration of the active tamper detection with backup registers erase.                                                                                                    | -                               | -              | -             | -               | MX              | MX              | -              |

N5701 - Rev

page 11/27

AN5701 STM32CubeU5 examples

| Level    | Module name | Project name                                                                                                    | Description                                                                                                    | STM32U5A9J-DK<br>STM32U5G9J-DK1  | STM32U5G9J-DK2 | STM32U575I-EV | NUCLEO-U5A5ZJ-Q | NUCLEO-U575ZI-Q | NUCLEO-U545RE-Q | B-U585I-IOT02A |
|----------|-------------|----------------------------------------------------------------------------------------------------|----------------------------------------------------------------------------------------------------|----------------------------------|----------------|---------------|-----------------|-----------------|-----------------|----------------|
|          |             | RTC_Alarm                                                                                                    | Configuration and generation of an RTC alarm using the RTC HAL API.                                                                                                    | MX                               | MX             | -             | -               | MX              | MX              | _              |
|          |             | RTC_Calendar                                                                                                    | Configuration of the calendar using the RTC HAL API.                                                                                                    | -                                | -              | MX            | -               | -               | -               | _              |
|          |             | RTC_LSI                                                                                                    | Use of the LSI clock source autocalibration to get a precise RTC clock.                                                                                                    | a up from Standby mode thanks to | -              | -             | -               | МХ              | -               | -              |
|          | RTC         | RTC_LowPower_STANDBY_WUT                                                                                                    | How to periodically enter and wake up from Standby mode thanks to the RTC wake-up timer (WUT).                                                                                           |                                  | -              | -             | -               | MX              | -               | -              |
|          |             | RTC_Tamper                                                                                                    | Configuration of the tamper detection with backup registers erase.                                                                                                    | -                                | -              | -             | -               | -               | -               | МХ             |
|          |             | RTC_TimeStamp                                                                                                    | Configuration of the RTC HAL API to demonstrate the timestamp feature.                                                                                                    | -                                | -              | -             | -               | МХ              | -               | -              |
| Examples |             | RTC_TrustZone                                                                                                    | How to configure the TrustZone-aware RTC peripheral when<br>TrustZone® security is activated (option bit TZEN=1): some features<br>of the RTC can be secure while others are non-secure. | -                                | -              | -             | -               | MX              | -               | -              |
| Examples | SAI         | SAI_AudioPlay                                                                                                    | How to play an audio file via SAI using DMA circular mode.                                                                                                    | -                                | -              | MX            | -               | -               | -               | _              |
|          | SD          | SD_ReadWrite_DMALinkedList                                                                                                    | This example performs some write and read transfers to an SD card with SDMMC IP internal DMA mode based on the linked list feature.                                                      | -                                | -              | MX            | -               | -               | -               | -              |
|          | SMARTCARD   | SMARTCARD_ComDMA                                                                                                    | This example aims to show how to communicate with a smartcard using DMA mode.                                                                                                    | -                                | -              | MX            | -               | -               | -               | -              |
|          |             | SMBUS_TwoBoards_ComIT_<br>Autonomous_Master                                                                                                    | How to handle SMBUS data buffer transmission/reception between two boards, using autonomous mode.                                                                                        | -                                | -              | -             | -               | МХ              | -               | -              |
|          | 011010      | SMBUS     SMBUS_TwoBoards_ComIT_<br>Autonomous_Slave     How to handle SMBUS data buffer transmission/reception between<br>two boards, using autonomous mode.       SMBUS     SMBUS_TwoBoards_ComIT_Master     How to handle SMBUS data buffer transmission/reception between<br>two boards, in interrupt mode. | How to handle SMBUS data buffer transmission/reception between two boards, using autonomous mode.                                                                                        | -                                | -              | -             | -               | МХ              | -               | -              |
|          | SMBUS       |                                                                                                    | -                                                                                                    | -                                | -              | -             | MX              | -               | -               |                |
|          |             | SMBUS_TwoBoards_ComIT_Slave                                                                                                    | How to handle SMBUS data buffer transmission/reception between two boards, in interrupt mode.                                                                                            | -                                | -              | -             | -               | МХ              | -               | _              |

AN5701 STM32CubeU5 examples

| Level    | Module name | Project name                                | Description                                                                                                    | STM32U5A9J-DK<br>STM32U5G9L-DK1                                                                                                    | STM32U5G9J-DK2 | STM32U575I-EV                                                                                                    | NUCLEO-U5A5ZJ-Q | NUCLEO-U575ZI-Q | NUCLEO-U545RE-Q | B-U585I-IOT02A |
|----------|-------------|---------------------------------------------|----------------------------------------------------------------------------------------------------|----------------------------------------------------------------------------------------------------|----------------|----------------------------------------------------------------------------------------------------|-----------------|-----------------|-----------------|----------------|
|          |             | SPI_FullDuplex_ComDMA_<br>Autonomous_Master | How to handle data buffer transmission/reception autonomously between two boards via SPI using DMA mode.                                                                                                    | -                                                                                                    | -              | -                                                                                                    | -               | MX              | -               | -              |
|          |             | SPI_FullDuplex_ComDMA_<br>Autonomous_Slave  | WeightWeightWeightWeightWeightWeightWeightto handle data buffer transmission/reception autonomously<br>sen two boards via SPI using DMA modeto handle data buffer transmission/reception autonomously<br>sen two boards via SPI using DMA modeto handle data buffer transmission/reception in low-power mode<br>sen two boards via SPI using DMA modeto handle data buffer transmission/reception in Low Power mode<br>sen two boards via SPI using DMA modeto handle data buffer transmission/reception between two<br>bards via SPI using DMA modeto handle data buffer transmission/reception between two<br>ds via SPI using DMA modeto handle data buffer transmission/reception between two<br>ds via SPI using DMA modeto handle data buffer transmission/reception between two<br>ds via SPI using DMA modeto handle data buffer transmission/reception between two<br>ds via SPI using Interrupt modeto handle data buffer transmission/reception between two<br> | MX                                                                                                    | -              | -                                                                                                    |                 |                 |                 |                |
|          |             | SPI_FullDuplex_ComDMA_<br>LowPower_Master   | How to handle data buffer transmission/reception in low-power mode between two boards via SPI using DMA mode.                                                                                                    | -                                                                                                    | -              | -                                                                                                    | -               | MX              | -               | -              |
|          |             | SPI_FullDuplex_ComDMA_<br>LowPower_Slave    | How to handle data buffer transmission/reception in Low Power mode between two boards via SPI using DMA mode.                                                                                                    | onomouslyonomouslyow-power modeow Power modeow Power modeow Power modeow Power modeow Power modeow Power modeween twoween twoween twoween twoween twoween twoween twoween two                                                                                                    | -              | MX                                                                                                    | -               | -               |                 |                |
|          | 201         | SPI_FullDuplex_ComDMA_Master                | How to handle data buffer transmission/reception between two boards via SPI using DMA mode.                                                                                                    | -                                                                                                    | -              | -                                                                                                    | -               | MX              | -               | -              |
|          | 571         | SPI_FullDuplex_ComDMA_Slave                 | How to handle data buffer transmission/reception between two boards via SPI using DMA mode.                                                                                                    | -                                                                                                    | -              | -                                                                                                    | -               | MX              | -               | -              |
| Franks   |             | SPI_FullDuplex_ComIT_Master                 | How to handle data buffer transmission/reception between two boards via SPI using Interrupt mode.                                                                                                    | -                                                                                                    | -              | .       .       .       .       .       .       .       .       .       .       .       .       .       .       .       .       .       .       .       .       .       .       .       .       .       .       .       .       .       .       .       .       .       .       .       .       .       .       .       .       .       .       .       .       .       .       .       .       .       .       .       .       .       .       .       .       .       .       .       .       .       .       .       .       .       .       .       .       .       .       .       .       .       .       .       .       .       .       .       .       .       .       .       .       .       .       .       .       .       .       .       .       .       .       .       .       .       .       .       .       .       .       .       .       .       .       .       .       .       .       .       .       .       .       .       .       .       .       . | -               | MX              | MX              | -              |
| Examples |             | SPI_FullDuplex_ComIT_Slave                  | How to handle data buffer transmission/reception between two boards via SPI using Interrupt mode.                                                                                                    | Ites via SPI using DMA mode.       -       -         atta buffer transmission/reception in low-power mode       -       -         atta buffer transmission/reception in Low Power mode       -       -         atta buffer transmission/reception in Low Power mode       -       -         atta buffer transmission/reception between two       -       -         atta buffer transmission/reception between two       -       -         atta buffer transmission/reception between two       -       -         atta buffer transmission/reception between two       -       -         atta buffer transmission/reception between two       -       -         atta buffer transmission/reception between two       -       -         atta buffer transmission/reception between two       -       -         atta buffer transmission/reception between two       -       -         atta buffer transmission/reception between two       -       -         atta buffer transmission/reception between two       -       -         atta buffer transmission/reception between two       -       -         atta buffer transmission/reception between two       -       -         atta buffer transmission/reception between two       -       -         atta buffer transmission/reception between two <t< td=""><td>-</td><td>-</td><td>MX</td><td>MX</td><td>-</td></t<> | -              | -                                                                                                    | MX              | MX              | -               |                |
|          |             | SPI_FullDuplex_ComPolling_Master            | How to handle data buffer transmission/reception between two boards via SPI using polling mode.                                                                                                    | -                                                                                                    | -              | -                                                                                                    | -               | MX              | -               | -              |
|          |             | SPI_FullDuplex_ComPolling_Slave             | How to handle data buffer transmission/reception between two boards via SPI using polling mode.                                                                                                    | -                                                                                                    | -              | -                                                                                                    | -               | MX              | -               | -              |
|          |             | TIM_InputCapture                            | How to use the TIM peripheral to measure an external signal frequency.                                                                                                    | -                                                                                                    | -              | -                                                                                                    | -               | MX              | -               | -              |
|          | TINA        | TIM_OCActive                                | Configuration of the TIM peripheral in Output Compare Active mode<br>(when the counter matches the capture/compare register, the<br>corresponding output pin is set to its active state).                                                                                                    | -                                                                                                    | -              | -                                                                                                    | -               | MX              | -               | -              |
|          | нM          | TIM_OCInactive                              | Configuration of the TIM peripheral in Output Compare Inactive mode with the corresponding Interrupt requests for each channel.                                                                                                    | -                                                                                                    | -              | -                                                                                                    | -               | MX              | -               | -              |
|          |             | TIM_OCToggle                                | Configuration of the TIM peripheral to generate four different signals at four different frequencies.                                                                                                    | -                                                                                                    | -              | -                                                                                                    | -               | MX              | -               | -              |

page 13/27

AN5701 STM32CubeU5 examples

| Level    | Module name   | Project name                                                                                                    | Description                                                                                                    | STM32U5A9J-DK                                                                                                    | STM32U5G9J-DK1 | STM32U5G9J-DK2 | STM32U575I-EV | NUCLEO-U5A5ZJ-Q | NUCLEO-U575ZI-Q | NUCLEO-U545RE-Q | B-U585I-IOT02A |
|----------|---------------|----------------------------------------------------------------------------------------------------|----------------------------------------------------------------------------------------------------|----------------------------------------------------------------------------------------------------|----------------|----------------|---------------|-----------------|-----------------|-----------------|----------------|
|          | ТІМ           | TIM_PWMInput                                                                                                    | How to use the TIM peripheral to measure the frequency and duty cycle of an external signal.                                                                                   |                                                                                                    |                | -              | -             | -               | MX              | -               | -              |
|          |               | TIM_PWMOutput                                                                                                    | This example shows how to configure the TIM peripheral in PWM (pulse width modulation) mode.                                                                                   | -                                                                                                    |                | -              | -             | -               | MX              | -               | -              |
|          | TSC           | TSC_BasicAcquisition                                                                                                    | Use of the TSC to perform continuous acquisitions of one channel in polling mode.                                                                                              | -                                                                                                    |                | -              | МХ            | -               | -               | -               | -              |
|          | 130           | TSC_BasicAcquisition_Interrupt                                                                                                    | Use of the TSC to perform continuous acquisitions of one channel in Interrupt mode.                                                                                            | -                                                                                                    |                | -              | MX            | -               | -               | -               | -              |
|          |               | UART_Printf                                                                                                    | Rerouting of the C library printf function to the UART.                                                                                                    | -                                                                                                    |                | -              | MX            | -               | -               | -               | -              |
|          |               | UART_ReceptionToldle_CircularDMA                                                                                                    | How to use the HAL UART API for reception to IDLE an event in circular DMA mode.                                                                                               | -                                                                                                    |                | -              | -             | -               | МХ              | -               | -              |
|          |               | UART_TwoBoards_ComDMA                                                                                                    | UART transmission (transmit/receive) in DMA mode between two boards.                                                                                                    | -                                                                                                    |                | -              | -             | -               | MX              | -               | -              |
| Examples | UART          | UART_TwoBoards_ComDMAlinkedlist                                                                                                    | UART transmission (transmit/receive) in DMA mode using linkedlist between two boards.                                                                                          | Is acquisitions of one channel in       -       -       Image: Second second second | -              | -              | MX            | -               | -               |                 |                |
|          |               | UART_TwoBoards_ComIT                                                                                                    | UART transmission (transmit/receive) in Interrupt mode between two boards.                                                                                                    | -                                                                                                    |                | -              | -             | -               | MX              | -               | -              |
|          |               | UART_TwoBoards_ComPolling                                                                                                    | UART transmission (transmit/receive) in polling mode between two boards.                                                                                                    | Interrupt mode between two                                                                                                    | -              | -              | МХ            | -               | -               |                 |                |
|          |               | UART_WakeUpFromStopUsingFIFO Configuration of an UART to wake up the MCU from Stop mode with a FIFO level when a given stimulus is received. | -                                                                                                    |                                                                                                    | -              | -              | -             | МХ              | -               | -               |                |
| -        |               | USART_SlaveMode                                                                                                    | This example describes a USART-SPI communication (transmit/<br>receive) between two boards where the USART is configured as a<br>slave.                                        | -                                                                                                    |                | -              | -             | -               | МХ              | MX              | -              |
|          | USART USART_S | USART_SlaveMode_DMA                                                                                                    | This example describes a USART-SPI communication (transmit/<br>receive) with DMA between two boards where the USART is<br>configured as a slave.                               | -                                                                                                    |                | -              | -             | -               | МХ              | MX              | -              |
|          | WWDG          | WWDG_Example                                                                                                    | Configuration of the HAL API to periodically update the WWDG counter and simulate a software fault that generates an MCU WWDG reset when a predefined time period has elapsed. | -                                                                                                    |                | -              | -             | -               | MX              | -               | -              |

page 14/27

AN5701 STM32CubeU5 examples

| Level       | Module name   | Project name                                         | Description                                                                                                    | STM32U5A9J-DK | STM32U5G9J-DK1 | STM32U5G9J-DK2 | STM32U575I-EV | NUCLEO-U5A5ZJ-Q | NUCLEO-U575ZI-Q | NUCLEO-U545RE-Q | B-U585I-IOT02A |
|-------------|---------------|------------------------------------------------------|----------------------------------------------------------------------------------------------------|---------------|----------------|----------------|---------------|-----------------|-----------------|-----------------|----------------|
| Examples    |               | Total number o                                       | f examples: 179                                                                                                    | 1             | 1              | 11             | 27            | 4               | 88              | 15              | 23             |
|             |               | ADC_AnalogWatchdog_Init                              | How to use an ADC peripheral with an ADC analog watchdog to<br>monitor a channel and detect when the corresponding conversion<br>data is outside the window thresholds.                                                                                                    |               | -              | -              | -             | -               | MX              | -               | -              |
|             |               | ADC_ContinuousConversion_TriggerSW_<br>LowPower_Init | Use ADC to convert a single channel with ADC low power features auto wait and auto power-off.                                                                                                    |               | -              | -              | -             | -               | MX              | -               | -              |
|             | ADC           | ADC_Oversampling_Init                                | How to use an ADC peripheral with oversampling.                                                                                                    |               | -              | -              | -             | -               | MX              | -               | -              |
|             |               | ADC_SingleConversion_TriggerSW_<br>IT_Init           | How to use ADC to convert a single channel at each SW start, conversion performed using the programming model: interrupt.                                                                                                    |               | -              | -              | -             | -               | МХ              | -               | -              |
|             |               | ADC_SingleConversion_TriggerSW_Init                  | How to use ADC to convert a single channel at each SW start, conversion performed using the programming model: polling.                                                                                                    |               | -              | -              | -             | -               | MX              | -               | -              |
|             | CDC           | CRC_CalculateAndCheck                                | How to configure the CRC calculation unit to compute a CRC code for a given data buffer, based on a fixed generator polynomial (default value 0x4C11DB7). The peripheral initialization is done using LL unitary service functions for optimization purposes (performance and size).           |               | -              | -              | -             | -               | MX              | -               | -              |
| Examples_LL |               | CRC_UserDefinedPolynomial                            | How to configure and use the CRC calculation unit to compute an 8-<br>bit CRC code for a given data buffer, based on a user-defined<br>generating polynomial. The peripheral initialization is done using LL<br>unitary service functions for optimization purposes (performance and<br>size). |               | -              | -              | -             | -               | MX              | -               | -              |
|             | DMA           | DMA_LinkedList                                       | How to use the DMA to perform a list of transfers. The transfer list is organized as linked-list, each time the current transfer ends the DMA automatically reload the next transfer parameters, and starts it (without CPU intervention).                                                     |               | -              | -              | -             | -               | x               | -               | -              |
|             | EXTI EXTI_Tog | EXTI_ToggleLedOnIT_Init                              | This example describes how to configure the EXTI and use GPIOs to toggle the user LEDs available on the board when a user button is pressed. This example is based on the STM32U5xx LL API. Peripheral initialization is done using LL initialization function to demonstrate LL init usage.   |               | -              | -              | -             | -               | MX              | -               | -              |
|             | GPIO          | GPIO_InfiniteLedToggling_Init                        | How to configure and use GPIOs to toggle the on-board user LEDs every 250 ms.                                                                                                    |               | -              | -              | -             | -               | MX              | -               | -              |
|             | I2C           | I2C_OneBoard_Communication_IT_Init                   | How to handle the reception of one data byte from an I <sup>2</sup> C slave device by an I <sup>2</sup> C master device. Both devices operate in interrupt mode. The peripheral is initialized with the LL initialization function to demonstrate LL init usage.                               |               | -              | -              | -             | -               | MX              | -               | -              |

15701 - Rev

page 15/27

AN5701 STM32CubeU5 examples

| Level       | Module name | Project name                                | Description                                                                                                    | STM32U5A9J-DK | STM32U5G9J-DK1 | STM32U5G9J-DK2 | STM32U575I-EV | NUCLEO-U5A5ZJ-Q | NUCLEO-U575ZI-Q | NUCLEO-U545RE-Q | B-U585I-IOT02A |
|-------------|-------------|---------------------------------------------|----------------------------------------------------------------------------------------------------|---------------|----------------|----------------|---------------|-----------------|-----------------|-----------------|----------------|
|             | IWDG        | IWDG_RefreshUntilUserEvent_Init             | How to configure the IWDG peripheral to ensure periodical counter<br>update and generate an MCU IWDG reset when a user push-button<br>is pressed. The peripheral is initialized with LL unitary service<br>functions to optimize for performance and size.                                           | -             |                | -              | -             | -               | МХ              | -               | -              |
|             |             | PWR_EnterStandbyMode                        | How to enter Standby mode and wake up from this mode by using an external reset or a wake-up pin.                                                                                                    | -             |                | -              | -             | -               | MX              | -               | -              |
|             | PWR         | PWR_EnterStopMode                           | How to enter STOP 0 mode.                                                                                                    | -             |                | -              | -             | -               | MX              | -               | -              |
|             | BCC         | RCC_OutputSystemClockOnMCO                  | Configuration of the MCO pin (PA8) to output the system clock.                                                                                                    | -             |                | -              | -             | -               | MX              | -               | -              |
|             | RUC         | RCC_UseHSI_PLLasSystemClock                 | Modification of the PLL parameters in runtime .                                                                                                    | -             |                | -              | -             | -               | MX              | -               | -              |
|             | BNG         | RNG_GenerateRandomNumbers                   | Configuration of the RNG to generate 32-bit long random numbers.<br>The peripheral initialization uses LL unitary service functions for<br>optimization purposes (performance and size).                                                                                                    | -             |                | -              | -             | -               | MX              | -               | -              |
| Examples_LL | RNG         | RNG_GenerateRandomNumbers_IT                | Configuration of the RNG to generate 32-bit long random numbers<br>using interrupts. The peripheral initialization uses LL unitary service<br>functions for optimization purposes (performance and size).                                                                                            | -             |                | -              | -             | -               | MX              | -               | -              |
|             |             | RTC_Alarm_Init                              | Configuration of the RTC LL API to configure and generate an alarm using the RTC peripheral. The peripheral initialization uses the LL initialization function.                                                                                                    | -             |                | -              | -             | -               | MX              | -               | -              |
|             | 570         | RTC_ExitStandbyWithWakeUpTimer_Init         | How to periodically enter and wake up from Standby mode thanks to the RTC wake-up timer (WUT).                                                                                                    | -             |                | -              | -             | -               | МХ              | -               | -              |
|             | RIC         | RTC_Tamper_Init                             | Configuration of the tamper using the RTC LL API. The peripheral initialization uses LL unitary service functions for optimization purposes (performance and size).                                                                                                    | -             |                | -              | -             | -               | МХ              | -               | -              |
| _           |             | RTC_TimeStamp_Init                          | Configuration of the timestamp using the RTC LL API. The peripheral initialization uses LL unitary service functions for optimization purposes (performance and size).                                                                                                    | -             |                | -              | -             | -               | MX              | -               | -              |
|             | SPI         | SPI_OneBoard_HalfDuplex_IT_Init             | Configuration of GPIO and SPI peripherals to transmit bytes from an SPI Master device to an SPI Slave device in Interrupt mode. This example is based on the STM32U5xx SPI LL API. The peripheral initialization uses LL unitary service functions for optimization purposes (performance and size). | _             |                | -              | -             | -               | MX              | -               | -              |
|             |             | SPI_TwoBoards_FullDuplex_IT_<br>Master_Init | Data buffer transmission and reception via SPI using Interrupt mode.<br>This example is based on the STM32U5xx SPI LL API. The<br>peripheral initialization uses LL unitary service functions for<br>optimization purposes (performance and size).                                                   | -             |                | -              | -             | -               | MX              | -               | -              |

| Level | Module name | Project name                                  | Description                                                                                                    | STM32U5A9J-DK                                                                                                    | STM32U5G9J-DK1 | STM32U5G9J-DK2 | STM32U575I-EV | NUCLEO-U5A5ZJ-Q | NUCLEO-U575ZI-Q | NUCLEO-U545RE-Q | B-U585I-IOT02A |   |
|-------|-------------|-----------------------------------------------|----------------------------------------------------------------------------------------------------|----------------------------------------------------------------------------------------------------|----------------|----------------|---------------|-----------------|-----------------|-----------------|----------------|---|
|       | SPI         | SPI_TwoBoards_FullDuplex_IT_Slave_Init        | Data buffer transmission and reception via SPI using Interrupt mode.                                                                                                    | -                                                                                                    |                | -              | -             | -               | MX              | -               | -              |   |
|       |             | TIM_BreakAndDeadtime_Init                     | Configuration of the TIM peripheral to generate three center-aligned PVM and complementary PWM signals, insert a defined deadtime value, use the break feature, and lock the break and dead-time configuration.                                                                                                    | -                                                                                                    |                | -              | -             | -               | MX              | -               | _              |   |
|       |             | TIM_InputCapture_Init                         | Use of the TIM peripheral to measure a periodic signal frequency provided either by an external signal generator or by another timer instance.                                                                                                    | -                                                                                                    |                | -              | -             | -               | MX              | -               | -              |   |
|       | TIM         | TIM_OnePulse_Init                             | Configuration of a timer to generate a positive pulse in Output<br>Compare mode with a length of tPULSE and after a delay of tDELAY.                                                                                                    | -                                                                                                    |                | -              | -             | -               | MX              | -               | -              |   |
|       |             | TIM_OutputCompare_Init                        | Configuration of the TIM peripheral to generate an output waveform in different output compare modes. This example is based on the STM32U5xx TIM LL API.                                                                                                    | -                                                                                                    |                | -              | -             | -               | MX              | -               | -              |   |
|       |             | TIM_PWMOutput_Init                            | Use of a timer peripheral to generate a PWM output signal and update the PWM duty cycle.                                                                                                    | -                                                                                                    |                | -              | -             | -               | MX              | -               | -              |   |
|       |             | TIM_TimeBase_Init                             | Configuration of the TIM peripheral to generate a timebase.                                                                                                    | -                                                                                                    |                | -              | -             | -               | MX              | -               | -              |   |
|       |             | USART_Communication_Rx_IT_<br>Continuous_Init | This example shows how to configure the GPIO and USART<br>peripherals for continuously receiving characters from HyperTerminal<br>(PC) in asynchronous mode using Interrupt mode. Peripheral<br>initialization is done using LL unitary services functions for<br>optimization purposes (performance and size).                          | -                                                                                                    |                | -              | -             | -               | MX              | -               | _              |   |
|       |             |                                               | USART_Communication_Rx_IT_<br>Continuous_VCP_Init                                                                                                    | This example shows how to configure the GPIO and USART<br>peripherals for continuously receiving characters from HyperTerminal<br>(PC) in asynchronous mode using Interrupt mode. Peripheral<br>initialization is done using LL unitary services functions for<br>optimization purposes (performance and size). | -              |                | -             | -               | -               | MX              | -              | - |
|       | USART       | USART_Communication_Rx_IT_Init                | This example shows how to configure the GPIO and USART peripherals for receiving characters from HyperTerminal (PC) in asynchronous mode using Interrupt mode. Peripheral initialization is done using the LL initialization function to demonstrate LL init usage.                                                                      | -                                                                                                    |                | -              | -             | -               | MX              | -               | -              |   |
|       |             | USART_Communication_Rx_IT_VCP_Init            | This example shows how to configure the GPIO and USART peripherals for receiving characters from HyperTerminal (PC) in asynchronous mode using Interrupt mode. Peripheral initialization is done using the LL initialization function to demonstrate LL init usage.                                                                      | -                                                                                                    |                | -              | -             | -               | MX              | -               | _              |   |
|       |             | USART_Communication_Tx_IT_Init                | This example shows how to configure the GPIO and USART<br>peripherals to send characters asynchronously to HyperTerminal (PC)<br>in Interrupt mode. This example is based on an STM32U5xx USART<br>LL API. Peripheral initialization is done using the LL unitary service<br>functions for optimization purposes (performance and size). | -                                                                                                    |                | -              | -             | -               | MX              | -               | -              |   |

AN5701 STM32CubeU5 examples

| Level        | Module name | Project name                           | Description                                                                                                    | STM32U5A9J-DK | STM32U5G9J-DK1 | STM32U5G9J-DK2 | STM32U575I-EV | NUCLEO-U5A5ZJ-Q | NUCLEO-U575ZI-Q | NUCLEO-U545RE-Q | B-U585I-IOT02A |
|--------------|-------------|----------------------------------------|----------------------------------------------------------------------------------------------------|---------------|----------------|----------------|---------------|-----------------|-----------------|-----------------|----------------|
| Examples_LL  |             | USART_Communication_Tx_IT_<br>VCP_Init | This example shows how to configure the GPIO and USART<br>peripherals to send characters asynchronously to HyperTerminal (PC)<br>in Interrupt mode. This example is based on the STM32U5xx USART<br>LL API. Peripheral initialization is done using the LL unitary service<br>functions for optimization purposes (performance and size).                                                                                                    | -             |                | -              | -             | -               | MX              | -               | -              |
|              | USART       | USART_Communication_Tx_Init            | This example shows how to configure the GPIO and USART peripherals to send characters asynchronously to a HyperTerminal (PC) in Polling mode. If the transfer cannot be completed within the allocated time, a timeout allows an exit from the sequence with a timeout error code. This example is based on the STM32U5xx USART LL API. Peripheral initialization is done using the LL unitary service functions for optimization purposes (performance and size). | -             | -              | -              | -             | -               | MX              | -               | -              |
|              |             | USART_Communication_Tx_VCP_Init        | This example shows how to configure GPIO and USART peripherals to send characters asynchronously to a HyperTerminal (PC) in Polling mode. If the transfer could not be completed within the allocated time, a timeout allows an exit from the sequence with a timeout error code. This example is based on the STM32U5xx USART LL API. Peripheral initialization is done using LL unitary service functions for optimization purposes (performance and size).      | -             | -              | -              | -             | -               | MX              | -               | -              |
|              |             | UTILS_ConfigureSystemClock             | Use of the UTILS LL API to configure the system clock using PLL with HSI as the source clock.                                                                                                    | -             |                | -              | -             | -               | MX              | -               | -              |
|              | UTILS       | UTILS_ReadDeviceInfo                   | This example reads the UID, device ID, and revision ID and saves them into a global information buffer.                                                                                                    | -             |                | -              | -             | -               | МХ              | -               | -              |
|              | WWDG        | WWDG_RefreshUntilUserEvent_Init        | Configuration of the WWDG to periodically update the counter and generate an MCU WWDG reset when a user button is pressed. The peripheral initialization uses the LL unitary service functions for optimization purposes (performance and size).                                                                                                    | -             |                | -              | -             | -               | MX              | -               | -              |
|              |             | Total number of                        | examples_II: 42                                                                                                    | C             | )              | 0              |               |                 | 42              |                 | 0              |
|              | ADC         | ADC_SingleConversion_TriggerSW_IT      | How to use ADC to convert a single channel at each SW start, conversion performed using the programming model: interrupt.                                                                                                    | -             |                | -              | -             | -               | MX              | -               | -              |
| Examples_MIX | CRC         | CRC_PolynomialUpdate                   | How to use the CRC peripheral through the STM32U5xx CRC HAL and LL API.                                                                                                    | -             |                | -              | -             | -               | MX              | -               | -              |
|              | SPI         | SPI_FullDuplex_ComPolling_Master       | Data buffer transmission/reception between two boards via SPI using Polling mode.                                                                                                    | -             |                | -              | -             | -               | MX              | -               | -              |
|              |             | SPI_FullDuplex_ComPolling_Slave        | Data buffer transmission/reception between two boards via SPI using Polling mode.                                                                                                    | -             |                | -              | -             | -               | MX              | -               | -              |
|              | ТІМ         | TIM_PWMInput                           | Use of the TIM peripheral to measure an external signal frequency and duty cycle.                                                                                                    | -             |                | -              | -             | -               | MX              | -               | -              |

| Level        | Module name | Project name                  | Description                                                                                                    | STM32U5A9J-DK                                                                                                    | STM32U5G9J-DK1 | STM32U5G9J-DK2 | STM32U575I-EV | NUCLEO-U5A5ZJ-Q | NUCLEO-U575ZI-Q | NUCLEO-U545RE-Q | B-U585I-IOT02A |    |
|--------------|-------------|-------------------------------|----------------------------------------------------------------------------------------------------|----------------------------------------------------------------------------------------------------|----------------|----------------|---------------|-----------------|-----------------|-----------------|----------------|----|
| Examples_MIX |             | Total number of               | examples_mix: 5                                                                                                    | C                                                                                                    |                | 0              | 0             | 0               | 5               | 0               | 0              |    |
|              |             | OpenBootloader                | This application exploits the OpenBootloader middleware to demonstrate how to develop an IAP application and how to use it.                                                                                                    | >                                                                                                    | (              | -              | -             | -               | -               | -               | X              |    |
|              | -           | SBSFU                         | The SBSFU provides a Root of Trust solution, including secure boot<br>and secure firmware update functionalities, that is used before<br>executing the application. It provides an example of secure service<br>(GPIO toggle) that is isolated from the non-secure application, but<br>can be used by the nonsecure application at runtime.  | -                                                                                                    |                | -              | -             | -               | -               | -               | x              |    |
|              |             | TFM                           | The TFM provides a Root of Trust solution including secure boot and secure firmware update functionalities that is used before executing the application. It provides TFM secure services that are isolated from the nonsecure application but can be used by the nonsecure application at runtime.                                          | -                                                                                                    |                | -              | -             | -               | -               | -               | X              |    |
|              | BLE         | BLE_AT_Client                 | This example demonstrates Bluetooth® Low Energy connectivity on a STM32WB5MMG module for the B-U585-IOT02A board.                                                                                                    | -                                                                                                    |                | -              | -             | -               | -               | -               | X              |    |
|              |             | Fx_Dual_Instance              | This application provides a working example of two storage media<br>managed by two independent instances of FileX/LevelX running on<br>an STM32U575I-EV board.                                                                                                    | -                                                                                                    |                | -              | MX            | -               | -               | -               | -              |    |
| Applications | FileX       | Fx_File_Edit_Standalone       | This application provides an example of FileX stack usage on an STM32U5G9J-DK2 board, running in standalone mode (without ThreadX). It demonstrates how to create a FAT file system on the internal SRAM memory using the FileX API.                                                                                                    | -                                                                                                    |                | МХ             | MX            | MX              | -               | MX              | -              |    |
|              |             | Fx_MultiAccess                | This application provides an example of Azure RTOS FileX stack<br>usage on an STM32U575I-EV board. It demonstrates the FileX's<br>concurrent file access capabilities. The application is designed to<br>execute file operations on the SD card device; the code provides all<br>required software code for handling SD card I/O operations. | -                                                                                                    |                | -              | MX            | -               | -               | -               | _              |    |
|              |             |                               | Fx_NoR_Write_Read_File                                                                                                    | This application provides an example of Azure RTOS FileX and<br>LevelX stacks usage on a STM32U5A9J-DK board. It demonstrates<br>how to create a FAT file system on the NOR flash memory using<br>FileX alongside LevelX. The application is designed to execute file<br>operations on the MX25LM51245G NOR flash memory device; the<br>code provides all required software code for properly managing it. | Μ              | X              | МХ            | -               | -               | -               | -              | MX |
|              |             | Fx_uSD_File_Edit              | This application provides an example of Azure RTOS FileX stack usage on an STM32U575I-EV board; it shows how to develop a basic SD card file operations application.                                                                                                    | -                                                                                                    |                | -              | MX            | -               | -               | -               | _              |    |
|              | LPBAM       | LPBAM_ADC_IntExtChannelSwitch | How to handle an ADC switch between internal and external channel configurations, then convert data using the DMA linked-list feature in low power mode through the LPBAM utility.                                                                                                    | -                                                                                                    |                | -              | -             | -               | MX              | -               | -              |    |
|              |             | LPBAM_ADC_TempSense           | How to handle the ADC temperature sensor monitoring switch<br>between internal and external channel configurations, then convert<br>data using the DMA linked-list feature in low power mode through the<br>LPBAM utility.                                                                                                    | -                                                                                                    |                | -              | -             | -               | MX              | -               | -              |    |

AN5701 STM32CubeU5 examples

| Level         | Module name | Project name                 | Description                                                                                                    | STM32U5A9J-DK                                                                                             | STM32U5G9J-DK1 | STM32U5G9J-DK2 | STM32U575I-EV | NUCLEO-U5A5ZJ-Q | NUCLEO-U575ZI-Q | NUCLEO-U545RE-Q | B-U5851-IOT02A |    |
|---------------|-------------|------------------------------|----------------------------------------------------------------------------------------------------|----------------------------------------------------------------------------------------------------|----------------|----------------|---------------|-----------------|-----------------|-----------------|----------------|----|
|               |             | LPBAM_COMP_InSwitch          | How to handle COMP switch inputs and read compared values using the DMA linked-list feature in low power mode through the LPBAM utility.                                                  | -                                                                                                    | -              | -              | -             | -               | МХ              | -               | -              |    |
|               |             | LPBAM_DAC_OPAMP_SigAmpli     | How to handle DAC continuous conversion and OPAMP switching<br>configuration using the DMA linked-list feature in low power mode<br>through the LPBAM utility.                            | -                                                                                                    | -              | -              | -             | -               | МХ              | -               | _              |    |
|               |             | LPBAM_DMA_MultiQExec         | How to handle multiqueue execution using the DMA linked-list feature in low power mode through the LPBAM utility.                                                                         | -                                                                                                    | -              | -              | -             | -               | MX              | -               | _              |    |
|               | IPBAM       | LPBAM_I2C_TransmitReceive    | How to handle I <sup>2</sup> C sequential transmission/reception with data reload<br>between two boards using the DMA linked-list feature in low power<br>mode through the LPBAM utility. | -                                                                                                    | -              | -              | -             | -               | MX              | -               | -              |    |
|               |             | LPBAM_LPGPIO_IOToggle        | How to toggle a LPGPIO pin with the DMA linked-list feature in low power mode through the LPBAM utility every 1s.                                                                         | -                                                                                                    | -              | -              | -             | -               | MX              | -               | _              |    |
|               |             | LPBAM_LPTIM_PWMGen           | How to handle LPTIM PWM generation with the DMA linked-list feature in low power mode through the LPBAM utility.                                                                          | -                                                                                                    | -              | -              | -             | -               | MX              | -               | _              |    |
| Applications  |             | LPBAM_LPUART_TransmitReceive | How to handle LPUART transmission/reception between two boards with the DMA linked-list feature in low power mode through the LPBAM utility.                                              | -                                                                                                    | -              | -              | -             | -               | MX              | -               | -              |    |
| Αμριισατιστισ |             | LPBAM_SPI_TransmitReceive    | How to handle SPI two consecutive communications (full duplex, then simplex) between two boards with the DMA linked-list feature in low power mode through the LPBAM utility.             | -                                                                                                    | -              | -              | -             | -               | МХ              | -               | _              |    |
|               |             | Nx_HTTP_SSE                  | This application provides an example of Azure RTOS NetX/NetXDuo stack usage.                                                                                                    | -                                                                                                    | -              | -              | -             | -               | -               | -               | МХ             |    |
|               |             | Nx_IAP_Client                | This application provides an example of Azure RTOS NetX/NetXDuo stack usage.                                                                                                    | -                                                                                                    | -              | -              | -             | -               | -               | -               | МХ             |    |
|               |             | Nx_MDNS                      | This application demonstrates mDNS on a MXCHIP EMW3080 module for the STM32U585AII6Q board.                                                                                               | -                                                                                                    | -              | -              | -             | -               | -               | -               | МХ             |    |
|               | NetXDuo     | Nx_MQTT_Client               | This application provides an example of Azure RTOS NetX/NetXDuo stack usage.                                                                                                    | -                                                                                                    | -              | -              | -             | -               | -               | -               | MX             |    |
|               |             |                              | Nx_Network_Basics                                                                                                    | This application demonstrates WiFi connectivity on an MXCHIP EMW3080 module for the STM32U585AII6Q board. | -              | -              | -             | -               | _               | _               | -              | МХ |
|               |             | Nx_SNTP_Client               | This application provides an example of Azure RTOS NetX/NetXDuo stack usage.                                                                                                    | -                                                                                                    | -              | -              | -             | -               | -               | -               | МХ             |    |

AN5701 STM32CubeU5 examples

| Level        | Module name | Project name                        | Description                                                                                                    | STM32U5A9J-DK | STM32U5G9J-DK2 | STM32U575I-EV | NUCLEO-U5A5ZJ-Q | NUCLEO-U575ZI-Q | NUCLEO-U545RE-Q | B-U585I-IOT02A |
|--------------|-------------|-------------------------------------|----------------------------------------------------------------------------------------------------|---------------|----------------|---------------|-----------------|-----------------|-----------------|----------------|
|              |             | Nx_TCP_Echo_Client                  | This application provides an example of Azure RTOS NetX/NetXDuo stack usage.                                                                                                    | -             | -              | -             | -               | -               | -               | MX             |
|              |             | Nx_TCP_Echo_Server                  | This application provides an example of Azure RTOS NetX/NetXDuo stack usage.                                                                                                    | -             | -              | -             | -               | -               | -               | MX             |
|              | NetXDuo     | Nx_UDP_Echo_Client                  | This application provides an example of Azure RTOS NetX/NetXDuo stack usage.                                                                                                    | -             | -              | -             | -               | -               | -               | MX             |
|              |             | Nx_UDP_Echo_Server                  | This application provides an example of Azure RTOS NetX/NetXDuo stack usage.                                                                                                    | -             | -              | -             | -               | -               | -               | MX             |
|              |             | Nx_WebServer                        | This application provides an example of Azure RTOS NetX/NetXDuo stack usage.                                                                                                    | -             | -              | -             | -               | -               | -               | MX             |
|              |             | Tx_CMSIS_Wrapper                    | This application provides an example of the CMSIS RTOS adaptation layer for Azure RTOS ThreadX; it shows how to develop an application using the CMSIS RTOS 2 APIs.               | -             | -              | -             | -               | -               | -               | X              |
|              |             | Tx_FreeRTOS_Wrapper                 | This application provides an example of Azure RTOS ThreadX stack usage; it shows how to develop an application using the FreeRTOS™ adaptation layer for ThreadX.                  | -             | -              | -             | -               | X               | -               | -              |
| Applications |             | Tx_LowPower                         | This application provides an example of Azure RTOS ThreadX stack usage; it shows how to develop an application using the ThreadX in LowPower mode.                                | -             | МХ             | -             | MX              | MX              | MX              | -              |
|              | Theory      | Tx_MPU                              | This application provides an example of Azure RTOS ThreadX stack usage; it shows how to develop an application using the ThreadX module feature.                                  | X             | X              | -             | -               | X               | X               | -              |
|              | InreadX     | Tx_SecureLEDToggle_TrustZone        | This application provides an example of Azure RTOS ThreadX stack usage; it shows how to develop an application using the ThreadX when the TrustZone® feature is enabled (TZEN=1). | -             | МХ             | -             | MX              | МХ              | MX              | -              |
|              |             | Tx_Thread_Creation                  | This application provides an example of Azure RTOS ThreadX stack usage; it shows how to develop an application using the ThreadX thread management APIs.                          | -             | МХ             | -             | MX              | МХ              | MX              | -              |
|              |             | Tx_Thread_MsgQueue                  | This application provides an example of Azure RTOS ThreadX stack usage; it shows how to develop an application using the ThreadX message queue APIs.                              | -             | -              | -             | -               | МХ              | -               | -              |
|              |             | Tx_Thread_Sync                      | This application provides an example of Azure RTOS ThreadX stack usage; it shows how to develop an application using the ThreadX synchronization APIs.                            | -             | -              | -             | -               | МХ              | -               | -              |
|              | USBPD       | USBPD_SNK_UX_Device_HID_<br>CDC_ACM | This application is a USB Power Delivery type C consumer and USB device using the Azure RTOS USBX stack on a STM32U585xx board.                                                   | -             | -              | -             | -               | -               | -               | MX             |

AN5701 - Rev

page 21/27

AN5701 STM32CubeU5 examples

| Level        | Module name | Project name          | Description                                                                                                    | STM32U5A9J-DK<br>STM32U5G9LDK4                                       | STM32U5G9J-DK2 | STM32U575I-EV | NUCLEO-U5A5ZJ-Q | NUCLEO-U575ZI-Q | NUCLEO-U545RE-Q | B-U585I-IOT02A |   |
|--------------|-------------|-----------------------|----------------------------------------------------------------------------------------------------|----------------------------------------------------------------------|----------------|---------------|-----------------|-----------------|-----------------|----------------|---|
|              | USBPD       | USBPD_SRC_UX_Host_MSC | This application is a USB Power Delivery type C provider and USB host using the Azure RTOS USBX stack. It shows how to develop a USB Power Delivery type C provider in the case of a USB host application based on Mass storage "MSC", which is able to enumerate and communicates with a removable USB flash memory disk.                                                                                                    | -                                                                    | -              | МХ            | -               | -               | -               | -              |   |
|              |             | Ux_Device_CDC_ACM     | This application provides an example of Azure RTOS USBX stack usage on an STM32U5G9J-DK2 board; it shows how to develop a USB device communication class "CDC_ACM" based application.                                                                                                    | -                                                                    | MX             | -             | MX              | MX              | MX              | -              |   |
|              |             | Ux_Device_CDC_ECM     | This application provides an example of Azure RTOS CDC_EM stack usage on a STM32U575I-EV board; it shows how to run an HTTP web server based application stack via a USB interface. The application is designed to load files and web pages stored on an SD card using an HTTP web server through a USB interface, using the CDC_ECM class. The code provides all required features to build a compliant HTTP web server. The main entry function tx_application_define() is called by ThreadX during kernel start. At this stage, the USBX initializes the network layer through the USBx class (CDC_ECM); the FileX and the NetXDuo system are also initialized. The NX_IP instance and the HTTP web server are created and configured; then the application creates two main threads: app_ux_device_thread_entry (Prio: 10; PreemptionPrio: 10) used to initialize the USB OTG HAL PCD driver and start the device. | _                                                                    | _              | -             | МХ              | -               | -               | -              |   |
| Applications | USBX        | Ux_Device_DFU         | This application provides an example of Azure RTOS USBX stack usage on an STM32U5G5xx board; it shows how to develop a USB device firmware upgrade "DFU" based application.                                                                                                    | -                                                                    | MX             | -             | МХ              | -               | -               | MX             |   |
|              |             | Ux_Device_HID         | This application provides an example of Azure RTOS USBX stack<br>usage on an STM32U585xx board; it shows how to develop a USB<br>device human interface "HID" mouse based application.                                                                                                    | -                                                                    | -              | -             | -               | -               | -               | MX             |   |
|              |             | Ux_Device_HID_CDC_ACM | This application provides an example of Azure RTOS USBX stack<br>usage on an STM32U585xx board; it shows how to develop a<br>composite USB device communication class "HID" and "CDC_ACM"<br>based application.                                                                                                    | -                                                                    | -              | -             | -               | -               | -               | MX             |   |
|              |             | Ux_Device_MSC         | This application provides an example of Azure RTOS USBX stack<br>usage on an STM32U575I-Eval board; it shows how to develop a<br>USB device mass storage class based application.                                                                                                    | -                                                                    | -              | MX            | -               | -               | -               | -              |   |
|              |             | Ux_Host_CDC_ACM       | This application provides an example of Azure RTOS USBX stack usage.                                                                                                    | MX                                                                   | МХ             | MX            | -               | -               | -               | -              |   |
|              |             |                       | Ux_Host_DualClass                                                                                                    | This application provides an example of Azure RTOS USBX stack usage. | -              | -             | MX              | -               | -               | -              | - |
|              |             | Ux_Host_HID           | This application provides an example of Azure RTOS USBX stack usage.                                                                                                    | MX                                                                   | МХ             | MX            | _               | -               | MX              | -              |   |

N5701 - Rev

page 22/27

AN5701 STM32CubeU5 examples

| Level          | Module name                       | Project name        | Description                                                                                                    | STM32U5A9J-DK | STM32U5G9J-DK1 | STM32U5G9J-DK2 | STM32U575I-EV | NUCLEO-U5A5ZJ-Q | NUCLEO-U575ZI-Q | NUCLEO-U545RE-Q | B-U585I-IOT02A |
|----------------|-----------------------------------|---------------------|----------------------------------------------------------------------------------------------------|---------------|----------------|----------------|---------------|-----------------|-----------------|-----------------|----------------|
| Applications   |                                   | Ux_Host_HID_CDC_ACM | This application provides an example of Azure RTOS USBX stack usage.                                                                                                    | -             |                | -              | MX            | -               | -               | -               | -              |
|                | USBX                              | Ux_Host_HUB_HID_MSC | This application provides an example of Azure RTOS USBX stack usage.                                                                                                    | M             | X              | MX             | -             | -               | -               | -               | -              |
|                |                                   | Ux_Host_MSC         | This application provides an example of Azure RTOS USBX stack usage. It shows how to develop USB host Mass storage "MSC" able to enumerate and communicate with a removable USB flash memory disk.                                                                                                    | -             |                | -              | MX            | -               | -               | -               | -              |
|                | Total number of applications: 81  |                     |                                                                                                    |               |                | 11             | 12            |                 | 18              |                 | 21             |
| Demonstrations | -                                 | Demo                | The STM32Cube demonstration platform comes on top of the STM32Cube as a firmware package that offers a full set of software components based on a modular architecture. All modules can be reused separately in standalone applications. All these modules are managed by the STM32Cube demonstration kernel, that allows for dynamically adding new modules and access common resources (storage, memory management, real-time operating system). The STM32Cube demonstration platform is built around a basic GUI interface. It is based on the STM32Cube HAL BSP and several middleware components. | -             |                | -              | x             | -               | -               | -               | -              |
|                |                                   | IOT_HTTP_WebServer  | The STM32Cube demonstration platform comes on top of the STM32Cube as a firmware package. It is based on the STM32Cube HAL, BSP, and middleware components. It shows how to perform a web server demonstration using the MXCHIP wifi module.                                                                                                    | -             |                | -              | -             | -               | -               | -               | X              |
|                | Total number of demonstrations: 2 |                     |                                                                                                    |               |                |                |               |                 |                 | 0               | 1              |
|                | Total number of projects: 330     |                     |                                                                                                    |               |                | 25             | 43            | 13              | 156             | 25              | 48             |

5

# **Revision history**

### Table 2. Document revision history

| Date        | Version | Changes                                                                                                    |
|-------------|---------|----------------------------------------------------------------------------------------------------|
| 22-Sep-2021 | 1       | Initial release                                                                                                    |
| 15-Feb-2023 | 2       | Updated Table 1. STM32CubeU5 firmware examples with examples supporting STM32U5A9xx, STM32U5A5xx and STM32U545xx devices                                                                 |
| 07-Jul-2023 | 3       | <ul> <li>Replaced the image in Figure 1. STM32CubeU5 firmware components</li> <li>Updated Table 1. STM32CubeU5 firmware examples with examples supporting STM32U5GXxx devices</li> </ul> |
| 19-Mar-2024 | 4       | Updated Table 1. STM32CubeU5 firmware examples with one new project name in "Examples_LL" for ADC on NUCLEO-U575ZI-Q board                                                               |

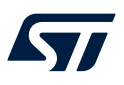

# Contents

| 1    | Reference documents  | 2  |
|------|----------------------|----|
| 2    | STM32CubeU5 examples | .3 |
| Revi | sion history         | 24 |
| List | of tables            | 26 |

57

# List of tables

| Table 1. | STM32CubeU5 firmware examples | 5 |
|----------|-------------------------------|---|
| Table 2. | Document revision history     | 4 |

#### IMPORTANT NOTICE - READ CAREFULLY

STMicroelectronics NV and its subsidiaries ("ST") reserve the right to make changes, corrections, enhancements, modifications, and improvements to ST products and/or to this document at any time without notice. Purchasers should obtain the latest relevant information on ST products before placing orders. ST products are sold pursuant to ST's terms and conditions of sale in place at the time of order acknowledgment.

Purchasers are solely responsible for the choice, selection, and use of ST products and ST assumes no liability for application assistance or the design of purchasers' products.

No license, express or implied, to any intellectual property right is granted by ST herein.

Resale of ST products with provisions different from the information set forth herein shall void any warranty granted by ST for such product.

ST and the ST logo are trademarks of ST. For additional information about ST trademarks, refer to www.st.com/trademarks. All other product or service names are the property of their respective owners.

Information in this document supersedes and replaces information previously supplied in any prior versions of this document.

© 2024 STMicroelectronics – All rights reserved